# CoinPayments Set Up Guide for BigCommerce Stores

Integrating CoinPayments into your BigCommerce store is quick and easy. Please follow the Setup Instructions below. As an important note, please do not forget to test your store with crypto payment mentioned in the last step of the Setup Instruction to ensure everything is working.

With all said, let us get started!

## **Setup Instructions**

#### 1. Register / Login to Your CoinPayments Account

If you do not have a CoinPayments Business account yet, please register here.

Once you have a registered Business account, log in and navigate to **Account > Account Settings**.

| CoinPayment                                            | ts                                                                              |                                         | Dashboard             | Account 🗸 \$PayByf                           | Name I      |
|--------------------------------------------------------|---------------------------------------------------------------------------------|-----------------------------------------|-----------------------|----------------------------------------------|-------------|
|                                                        |                                                                                 |                                         | Dashboard             | Affiliate Tools                              |             |
|                                                        |                                                                                 |                                         |                       | Account Settings<br>Coin Acceptance Settings |             |
| Home                                                   | Your Wallet                                                                     | (S)) Coin Settings                      | E Tran                | Address Book                                 | {uick POS   |
| NOTICE: In an effort to be<br>the CoinPayments platfor | ecome more compliant we have added<br>rm. Click here to begin your verification | a verification requirement to use<br>n, | r accounts. We encour | View My Feedback<br>Leave Feedback           | ow to avoid |
| Recent Transactions                                    | .≓                                                                              |                                         |                       | App Keys<br>API Keys<br>IPN History          |             |
| TIME                                                   | DECENVED/CENT NAME                                                              | COIN                                    | AMOUNT                | CTATI                                        | c           |

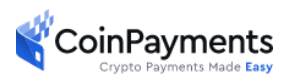

#### 2. Set the IPN Secret

In the Account Settings page, there are 4 tabs:

- 1. Basic Settings
- 2. Public Info
- 3. Login & Security
- 4. Merchant Settings.

Select the Merchant Settings tab and fill in the IPN Secret field.

| Home | 2              | Your V           | Wallet                           | S Coin Settings                                                  | Transaction History                                                                                                   | Quick POS                         |
|------|----------------|------------------|----------------------------------|------------------------------------------------------------------|----------------------------------------------------------------------------------------------------|-----------------------------------|
|      | Basic Settings | Public Info      | Login & Security                 | Merchant Settings                                                |                                                                                                    |                                   |
|      |                | IPN Secret:      | Test@Coin<br>This is used to ver | Ify that an IPN is from us, use                                  | rchant Settings<br>You can set any value which yo<br>secure. No need to fill other fields<br>the update account butto | nu think is<br>s just press<br>m. |
|      |                | IPN URL:         | HTTPS URL recon                  | nmended (self-signed certs Of<br>he of our shopping cart plugins | <)<br>you can leave this field blank.                                                                                 |                                   |
|      | Callback I     | Deposit IPN Fiat | United States Do                 | llar (USD) 🗸                                                     |                                                                                                    |                                   |

Note: The *IPN Secret* is a passcode that *you define* and is used by the CoinPayments platform to automatically authenticate payment transactions with your BigCommerce store.

Once you have entered an *IPN Secret*, **copy it** for use in Step 5 and click the **update button** to save the *IPN Secret* field.

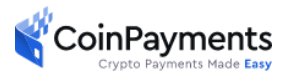

#### 3. Get the Merchant ID

In the same Account Settings menu, select the **Basic Settings** tab. You will then see your *Merchant ID* containing a series of numbers and letters.

Copy the Merchant ID field as highlighted below for later use in step 5 of this guide.

|                   |                                                                      |                   | Account Settings    |   |
|-------------------|----------------------------------------------------------------------|-------------------|---------------------|---|
| ) Home            | Your Wallet                                                          | S Coin Settings   | Transaction History | : |
| Basic Settings    | Public Info Login & Security                                         | Merchant Settings | Account Sottings    |   |
| Your Merchant     | ID: 89ea                                                             | )8f4a             | Account Settings    |   |
| Account K<br>Stat | CYC Unverified - Verify Now<br>tus: Your transaction volume limit is | s: \$10.000 USD   |                     |   |

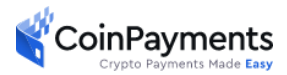

#### 4. Install CoinPayments App from BigCommerce's Marketplace

You need to install the CoinPayments app from BigCommerce's marketplace. Download link can be found <u>here.</u> Once you go to BigCommerce's marketplace, search for **CoinPaymants.** Then, click on the app.

| Home / 1 result for "CoinPayments" SUBCATEGORY All Categories (1) Payments & Security (1) CoinPayments Crypto Paym Payments & Security, Payment Processors & Gateways |
|----------------------------------------------------------------------------------------------------|
| SUBCATEGORY<br>All Categories (1)<br>Payments & Security (1)<br>CoinPayments Crypto Paym<br>Payments & Security, Payment<br>Processor & Gateways                      |
| All Categories (1) Payments & Security (1) Payments & Security, Payment Payments & Security, Payment Processors & Gateways                                            |
| Payments & Security (1) CoinPayments Crypto Paym<br>Payments & Security, Payment<br>Processors & Gateways                                                             |
|                                                                                                    |
| PRICE Installs a payment gateway to let buyers pay with Bitcoin, Ethereum,                                                                                            |
| All Doge, stable coins and many other     Cryptocurrencies via     CoinPayments.net                                                                                   |
| REVIEWS 1 review                                                                                                    |

Next, click on the GET THIS APP button

| BICCOMMERCE                                                                           | APPS & INTEGRATIONS THEMES PARTNER SERVICES OFFERS                                                                                                    | LOG IN GET STARTED                                  |
|---------------------------------------------------------------------------------------|----------------------------------------------------------------------------------------------------|-----------------------------------------------------|
| All Categories                                                                        | ∽ CoinPayments                                                                                                    | ×                                                   |
| Home / CoinPayment                                                                    | : Crypto Payments<br>inPayments Crypto Payments<br>* * * 4.0 out of 5 stars with 1 review                                                                            | CONTACT PARTNER GET THIS APP                        |
| About the app<br>With the CoinPaymer<br>Litecoin and other cr<br>Why should you offer | its App for BigCommerce, you can start accepting Bitcoin, Ethereum,<br>ptocurrency payments for your business within minutes.<br>cryptocurrency as a payment method? | Pricing<br>Upfront Fee: Free<br>Recurring Fee: None |

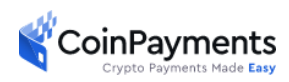

Then, if you have a BigCommerce account, you should click the **Login** button. If you do not have a BigCommerce account, you can set up a new account by clicking the **Sign-up** button.

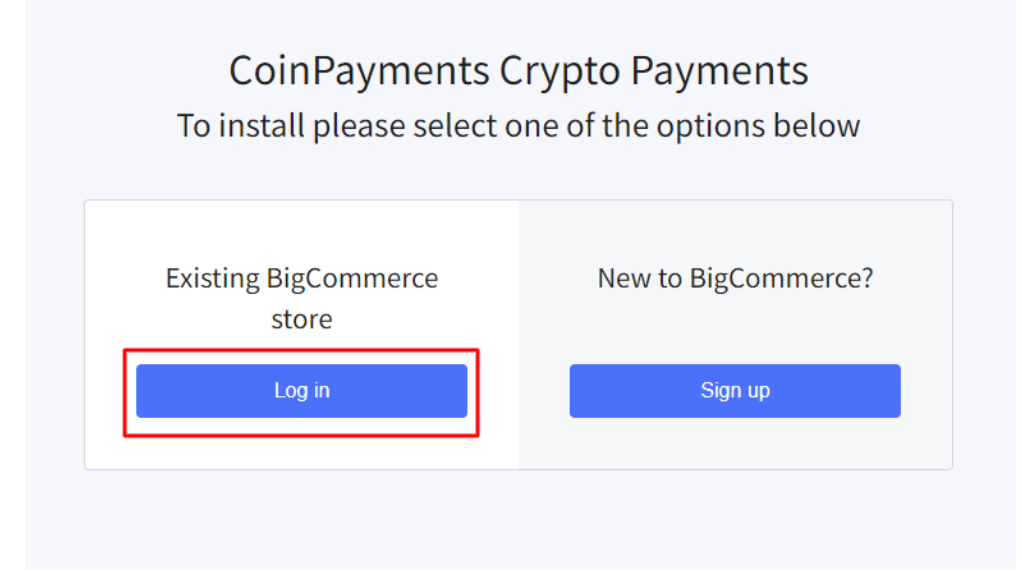

After you logged in successfully, you need to click the Install button.

|                        | « |                                                                                                    |
|------------------------|---|----------------------------------------------------------------------------------------------------|
|                        |   | All Apps / Payments & Security / Payment Processors & Gateways / CoinPayments Crypto Payments      |
| Panda<br>Sandbox Store |   | CoinPayments Crypto Payments                                                                       |
| 🚮 View Store           | ß | Free                                                                                               |
| 🔒 Home                 |   |                                                                                                    |
|                        |   | Crypto Payments Made Easy                                                                          |
| < Apps                 | Î | install                                                                                            |
| Marketplace            |   |                                                                                                    |
| My Apps                |   | Description Screenshots Reviews                                                                    |
|                        |   |                                                                                                    |
|                        |   | With the CoinPayments App for BigCommerce, you can start accepting Bitcoin, Ethereum, Litecoin and |
|                        |   | other cryptocurrency payments for your business within minutes.                                    |
|                        |   | Why should you offer cryptocurrency as a payment method?                                           |
|                        |   | 1. Cheaper Payments: Lower fees than traditional card processors                                   |
|                        |   | 2. Safer Transactions: No chargebacks and no need to transmit sensitive customer info              |
|                        | - | 3. Get Paid Faster: Crypto payments settle in minutes on the blockchain instead of days through    |
|                        | ~ | traditional gateways because                                                                       |

Make sure to check the non-compliance checkbox and click the Confirm button.

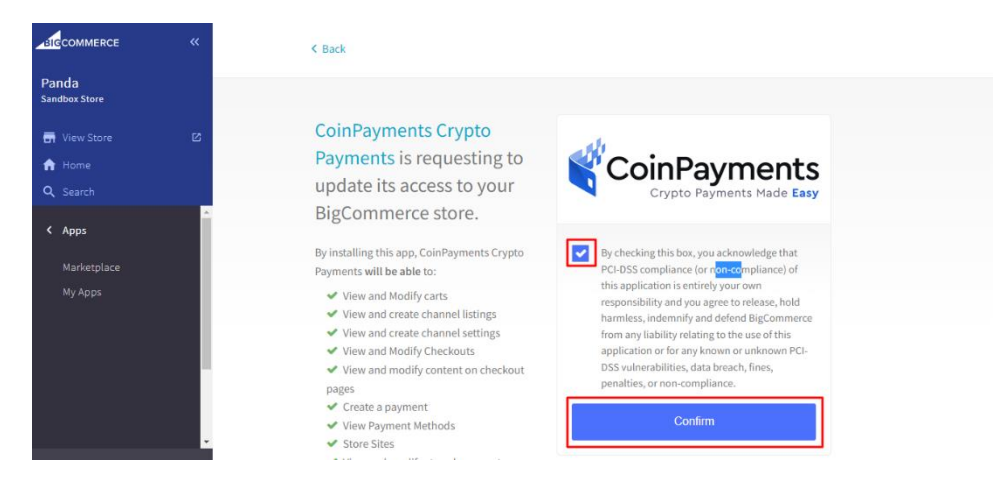

Once the app is successfully installed it will appear in the app section

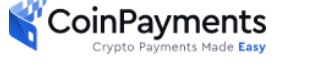

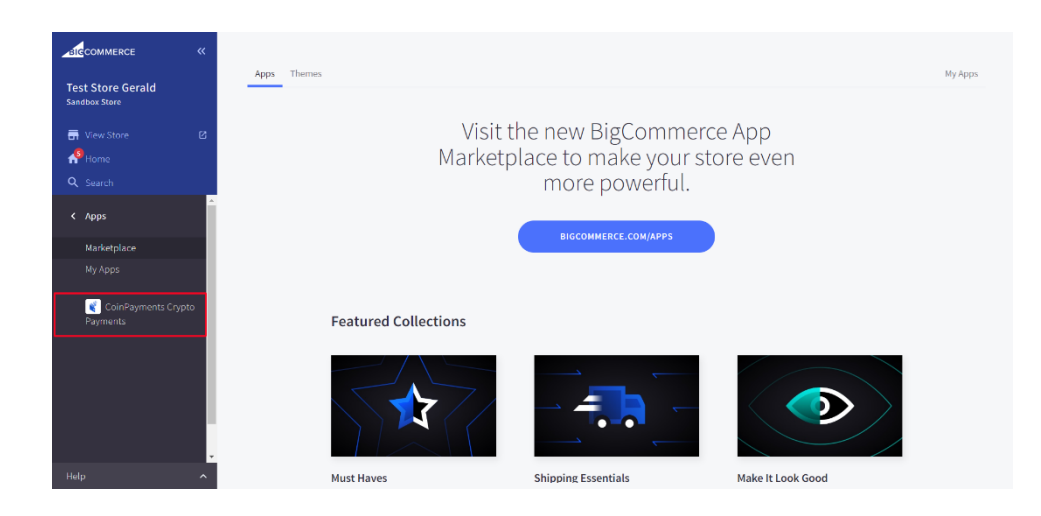

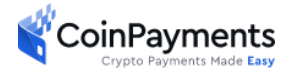

#### 5. Provide the Merchant ID and the IPN Secret

Enter the Merchant ID and IPN Secret you copied previously from steps 2 and 3.

| _aligcommerce ≪                  | P Test Store 1 0 8 Days left in your trial. Select a Plan                                                                                                    |
|----------------------------------|----------------------------------------------------------------------------------------------------|
| Test Store 1<br>Trial Plan Store | Multiple Cryptocurrencies Accepted Via CoinPayments                                                                                                    |
| 🖬 View Store 🛛 🖸                 | Welcome to the CoinPayments Crypto Payments App for BigCommerce                                                                                                    |
| Home                             | Start accepting payments in cryptocurrency through the CoinPayments crypto payment gateway. To get your crypto payment gateway setup, make sure to complete the following steps:                                                                           |
| Q Search                         | <ol> <li>Log-in or create an account at CoinPayments net. More details on account setup can be found here.</li> <li>Follow the CoinPayments App setup instructions for your BigCommerce store here.</li> </ol>                                             |
| < Apps                           | CoinPayments should now be available as a payment option in your BigCommerce store's checkout. You can configure which coins you want to accept as payment and setup many other features from your CoinPayments dashboard. Nore details can be found here. |
| Marketplace                      | Merchant ID:                                                                                                    |
| My Apps                          | Merchant ID                                                                                                    |
| CoinPayments Crypto              | IPN Secret:                                                                                                    |
| Payments                         | IPN Secret of account                                                                                                    |
|                                  | Save                                                                                                    |

Click **Save** to save the app configuration settings.

#### 6. Setting up Payment Method

In your BigCommerce side panel, navigate to **Settings > Store Setup > Payments** to view your default currency.

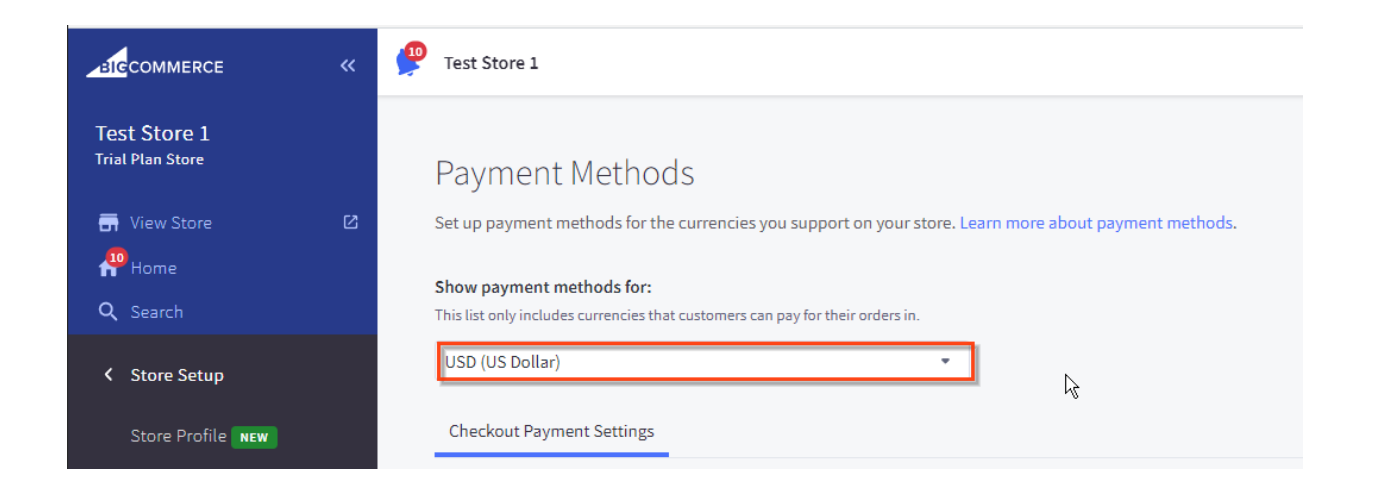

You can change your default currency by navigating to **Settings > Store Setup > Currencies** 

and clicking on the "Add new currency" button.

| Test Store Gerald                                            | «      | <ul> <li>← Settings</li> <li>Currencies</li> <li>Configure what currencies customers will see and be charged in</li> </ul>                                            | r on your store. Learn more about currencies 🔀                                                    |       |
|--------------------------------------------------------------|--------|----------------------------------------------------------------------------------------------------|---------------------------------------------------------------------------------------------------|-------|
| <ul> <li>View Store</li> <li>Home</li> <li>Search</li> </ul> | Ø      | Default Currency Displays / Customer pays in                                                                                                    | Payment provider                                                                                  |       |
|                                                              | ><br>> | Ethiopian Birr - ETB                                                                                                    | Money Order                                                                                       | Edit  |
|                                                              | ,      | Allow shoppers to purchase in their curren<br>Add multiple currencies to support your store's key mark<br>currency or set individual prices through Price Lists (only | ncy<br>ets. You'll be able to set a fixed conversion rate to your default<br>on supported plans). | \$) 💽 |
| Settings<br>Account Settings<br>My Profile<br>Change Store   | *<br>* | To charge customers in a currency, you will need to set up<br>Braintree and more).<br>Add new currency                                                                | o a payment provider for it (Stripe, PayPal Express, PayPal by                                    |       |
|                                                              | ~      |                                                                                                    |                                                                                                   |       |

*Note:* CoinPayments payment gateway doesn't support all currencies, if a currency is not supported it will return an ERROR: Unknown/unsupported currency! (errno43) during checkout, review the trouble shooting section of this manual on the last page for help

Navigate to the Settings > Payment > scroll down to Additional providers and click on Offline Payment Methods to expand the options. Under the Money Order option, click Set up.

|                                          | « | P Test Store 1 0 8 Days left in your trial.                                                                                                    | Select a Plan |
|------------------------------------------|---|----------------------------------------------------------------------------------------------------|---------------|
| Test Store 1<br>Trial Plan Store         |   | Engaging the next generation.<br>Sezzle is an alternative payment platform that increases sales and basket sizes by enabling your customers to 'buy now and pay later' with interest-free installment plans. Learn more 🖉 |               |
| ☐ View Store                             |   | Set up                                                                                                    |               |
| Q Search                                 |   | Additional providers                                                                                                    |               |
| Store Setup                              |   | Offline Payment Methods                                                                                                    | ^             |
| Currencies<br>Payments<br>Store Settings |   | Bank Deposit                                                                                                    | et up         |
| Shipping<br>Tax                          |   | Cash on Delivery Se                                                                                                    | :t up         |
| Accounting                               |   | Check                                                                                                    | :t up         |
|                                          |   | Money Order                                                                                                    | it up         |
|                                          |   | Pay in Store Se                                                                                                    | !t up         |
|                                          |   | Online Payment Methods                                                                                                    | ~             |
|                                          |   | Digital Wallets                                                                                                    | Ŷ             |
|                                          |   | C Enable test credit card payments<br>To process test orders, use card number 4111 1111 1111 1111, name "success" and any future date for expiration date.                                                                |               |
| Help                                     |   |                                                                                                    |               |

• Default Currency: Recommend USD (US Dollars). Review Step 6 – "Add New Currency" if your default currency is not supported. You can also change any

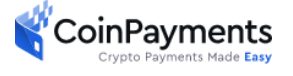

currency added to the default currency by clicking on the **3 dots (...)** in the image below and clicking "**Set as default**".

| BIGCOMMERCE                                                        | «        | Default Currency                            |                         |                             |                                             |          |                      |                      |
|--------------------------------------------------------------------|----------|---------------------------------------------|-------------------------|-----------------------------|---------------------------------------------|----------|----------------------|----------------------|
| Test Store Gerald                                                  |          | Displays / Customer pays in                 |                         |                             | Payment provider                            |          |                      |                      |
|                                                                    |          | Ethiopian Birr - ETB                        |                         |                             | Money Order                                 |          |                      | Edit                 |
| <ul> <li>➡ View Store</li> <li>♣ Home</li> <li>Q Search</li> </ul> | ß        | Additional Currencies                       |                         |                             |                                             |          |                      | Add new currency     |
|                                                                    | ^        | To allow customers to pay in a different of | currency, you will need | to set up a payment provide | for it (Stripe, PayPal Express, PayPal by   | Braintro | ee and more). Cli    | ck here              |
|                                                                    | ><br>>   | Displays in 0                               | Conversion rate         | Your customer pays in       | Payment provider                            |          | Visible?             |                      |
|                                                                    | •        | US Dollar - USD                             | 0.0192                  | This currency (USD)         | Set up                                      |          |                      | 1                    |
| Channel Manager                                                    |          |                                             |                         |                             |                                             |          |                      | Edit                 |
|                                                                    | -        | Related Settings                            |                         |                             |                                             |          |                      | Set as default       |
| Settings                                                           | _        |                                             |                         |                             |                                             |          |                      | Set up payment provi |
|                                                                    |          | Payments                                    | Тах                     | >                           | Shipping                                    | >        | Price Lists          | Delete               |
|                                                                    | >        | Set up a payment provider to support        | t Taxes will be         | calculated based on the     | Shipping costs will be autoconverte         | ed       | Set fixed prices for | customer groups by   |
|                                                                    | 199<br>1 | transacting currencies.                     | rate you set.           |                             | from rates set in your default<br>currency. |          | currency.            |                      |
|                                                                    | ^ (      |                                             |                         |                             |                                             | _        |                      |                      |

### 7. Configure the Money Order Settings

In the Money Order Settings page, fill in the form to match the highlighted fields.

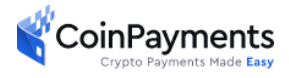

|                                  | « | P Test Store 1 0 8 Days                                                                                                    | left in your trial. Select a Plar |
|----------------------------------|---|----------------------------------------------------------------------------------------------------|-----------------------------------|
| Test Store 1<br>Trial Plan Store |   | Payment Methods                                                                                                    |                                   |
| 📑 View Store                     | ⊵ | Set up payment methods for the currencies you support on your store. Learn more about payment methods.                                                                                                    |                                   |
| 🐥 Home                           |   |                                                                                                    |                                   |
|                                  |   | Snow payment methods for:<br>This list only includes currencies that customers can pay for their orders in.                                                                                                    |                                   |
| Store Setup                      |   | USD (US Dollar)                                                                                                    |                                   |
| Store Profile NEW                |   | Checkout Payment Settings Money Order Settings                                                                                                    |                                   |
|                                  |   |                                                                                                    |                                   |
| Payments                         |   |                                                                                                    |                                   |
|                                  |   | Money Order                                                                                                    |                                   |
|                                  |   | To integrate Money Orders into your store simply complete the form below and click the 'Save' button.                                                                                                    |                                   |
|                                  |   | Display Name                                                                                                    |                                   |
|                                  |   | The text in this box will be used to describe this payment method on your site.                                                                                                    |                                   |
|                                  |   | CoinPayments                                                                                                    |                                   |
|                                  |   | Available Countries (optional)                                                                                                    |                                   |
|                                  |   | Which countries do you want to offer Money Orders to? If the customers billing country matches any of the selected countries then they will have the option to pay by money order.                                                                                                    |                                   |
|                                  |   | All Countries × Choose countries                                                                                                    |                                   |
|                                  |   | Payment Information                                                                                                    |                                   |
|                                  |   | If a customer chooses to pay with a money order then he will be shown the text you type into this box once he completes his order. You should include your store address so he can mail the money order to yo relating to the order including how you will contact the customer when his order is ready to ship, etc. | ou, and also any information      |
|                                  |   | Thank you for your crypto payment via CoinPayments.net                                                                                                    |                                   |
|                                  |   |                                                                                                    | Ŀ <sub>\$</sub>                   |
| Help                             | ^ |                                                                                                    | Cancel Save                       |

- **Display Name:** This field MUST BE CoinPayments (Case Sensitive)
- Available Countries: Select All Countries if you wish to accept crypto currency payment from all countries. Otherwise, you can customize which countries you would like to accept crypto currency payment.
- **Payment Information:** Enter "Thank you for your crypto payment via CoinPayments.net"

Once everything is filled in as shown above, click **Save**.

#### 8. Test Your Store with Crypto Payment and Final Notes

Congratulations, you have now set up your BigCommerce store with CoinPayments crypto payment app. The last and *key step* is to test your store to ensure you can successfully accept crypto payment. Please follow the steps <u>here.</u>

If you are encountering problems, please refer to the Troubleshooting section below.

For additional support, please visit our support page.

## Troubleshooting

1. BigCommerce Order ID Does Not Appear on CoinPayments Transaction

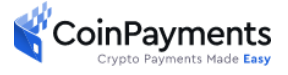

At CoinPayments, we always ensure our payment solutions are robust and more importantly, secure. That said, we designed the app such that the BigCommerce orders are created *after* the payment transaction is fulfilled.

Because the payment transaction cannot be modified by any third party, the BigCommerce Order ID is not included in a CoinPayments transaction. However, a BigCommerce Order includes the Transaction ID you can cross-reference in your CoinPayments *IPN History* as shown below.

IPN handler Payment status rules:

- <0 = Failures/Errors
- 0-99 = Payment is Pending in some way
- >=100 = Payment completed successfully

You can locate the CoinPayments Payment ID in BigCommerce by navigating to **Orders > View > Click on (...) > View Notes** 

|                                    | « | View Orders         |                  |                 |                          |                        |            |                                      |
|------------------------------------|---|---------------------|------------------|-----------------|--------------------------|------------------------|------------|--------------------------------------|
| Test Store Gerald<br>Sandbox Store |   | All Orders Awaiting | Payment Awaiting | Fulfillment Awa | iting Shipment High Risk | Pre-Orders More ~ Cust | om Views   |                                      |
| 🖶 View Store                       | ß | Add Export All      | Choose an action | n v Confir      | m Filter by Keyword X    | <del>च</del> Search    |            | 1 2 Next View 20 ~                   |
| Q Search                           |   | •                   | Date ~           | Order ID        | Customer                 | Status                 | Total      | Action                               |
| < Orders                           | Î | •                   | 28th Jun 2022    | 120             | Jay Brown (Guest)        | Awaiting Fulfillment 🗸 | \$2.00     | ≘ 2                                  |
| View 1                             |   | • 1                 | 8th May 2022     | 119             | gamma leo (Guest)        | Awaiting Fulfillment 🗸 | \$225.00   | Edit Order<br>Ē<br>Print Invoice     |
|                                    |   | • 1                 | 8th May 2022     | 118             | customer nine (Guest)    | Awaiting Fulfillment 🗸 | \$119.95 📑 | Print Packing Slip<br>Resend Invoice |
|                                    |   | • 1                 | 8th May 2022     | 117             | customer seven (Guest)   | Awaiting Fulfillment 🗸 | \$45.95    | View Notes 3                         |
|                                    |   | •                   | 8th May 2022     | 116             | customer eight (Guest)   | Awaiting Fulfillment 🗸 | \$200.00   | Refund     View Order Timeline       |
|                                    |   | •                   | 8th May 2022     | 115             | gamma leo (Guest)        | Awaiting Fulfillment 🗸 | \$34.95 📑  | ÷ ····                               |
|                                    | • | • 1                 | 8th May 2022     | 114             | customer five (Guest)    | Awaiting Fulfillment 🗸 | \$25.00    | ÷                                    |

|                   | «        | View Orders                                                                                                    |                                                                   |        |          |            |           |
|-------------------|----------|----------------------------------------------------------------------------------------------------|-------------------------------------------------------------------|--------|----------|------------|-----------|
| Test Store Gerald |          | All Orders Awaiting Payment Awaiting Fi                                                                        | Order Comments and Notes                                          | ×      | om Views |            |           |
| 📻 View Store      | ø        |                                                                                                    |                                                                   |        |          |            |           |
| re Home           |          | Add Export All Choose an action                                                                                | Use the text boxes below to make notes on this order.             |        |          | 1 2 Next   | View 20 🗸 |
| Q Search          |          | O Date ~                                                                                                    |                                                                   |        | Total    |            | Action    |
|                   | <u>^</u> |                                                                                                    | Order Comments                                                    | - H    |          |            |           |
| < Orders          |          | Type any comments about this order here. The order comments will be visible on invoices printed from the store | - 1                                                               | \$2.00 |          |            |           |
| View              |          | 🔘 🚺 8th May 2022                                                                                               |                                                                   | - 1    | \$225.00 | D. 🗇       |           |
| Add<br>Search     | . 1      | Sth May 2022                                                                                                   | 1                                                                 |        | \$119.95 | <u>,</u> = |           |
| Export            | . 1      | O 🚺 8th May 2022                                                                                               | Staff Notes Coin Tracking Id: CPGF3L6RLHZSVZU1TBILJ1QZ35 ECOM ID: | •      | \$45.95  | . Ö        |           |
| Draft Orders      |          | 💿 🗾 8th May 2022                                                                                               |                                                                   | - 8    | \$200.00 | P. 8       |           |
| Shipments         | - 11     |                                                                                                    |                                                                   | . B    |          |            |           |
| Tracking Numbers  |          | 💽 💿 🗾 8th May 2022                                                                                             |                                                                   | - 1    | \$34.95  | e é        |           |
| Gift Certificates | •        | 💽 💽 🛃 8th May 2022                                                                                             |                                                                   | 4      | \$25.00  | 0. 11      |           |

You can locate the CoinPayments Payment ID in CoinPayments by navigating to Accounts > IPN History

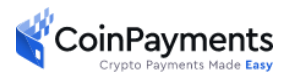

| CoinPayments           |                         |                 |                 |                                                                 | 🕲 Language 🛩 🛛 Sign Out |
|------------------------|-------------------------|-----------------|-----------------|-----------------------------------------------------------------|-------------------------|
|                        |                         |                 | Dashboard       | Affiliate Tools<br>Account Settings<br>Coin Acceptance Settings |                         |
| () Home                | Your Wallet             | S Coin Settings | Transaction Hi: | Address Book S                                                  | 요@ \$PayByName          |
| Top Coin Balances      |                         |                 |                 | View My Feedback<br>Leave Feedback                              |                         |
| COIN                   | BALANCE                 | BTC VALUE       |                 | App Keys                                                        |                         |
| 📀 BNB Coin (BSC Chain) | 0.38346397 BNB.BSC      | 0.00437724 BTC  | 91.37062853 USD | IPN History 2                                                   |                         |
| 🚱 Dogecoin (BSC Chain) | 982.20000000 DOGE.BEP20 | 0.00334113 BTC  | 69.74283980 USD |                                                                 |                         |
| 🛞 USD Coin (ERC20)     | 44.16450900 USDC        | 0.00211576 BTC  | 44.16443261 USD |                                                                 |                         |
| 0 Dogecoin             | 586.25755888 DOGE       | 0.00199426 BTC  | 41.62823826 USD |                                                                 |                         |
| (B) Bitcoin            | 0.00042413 BTC          | 0.00042413 BTC  | 8.85330132 USD  |                                                                 |                         |

and then click on a transaction, Under **Checkout Information > Item Name: BigCommerce Order** 

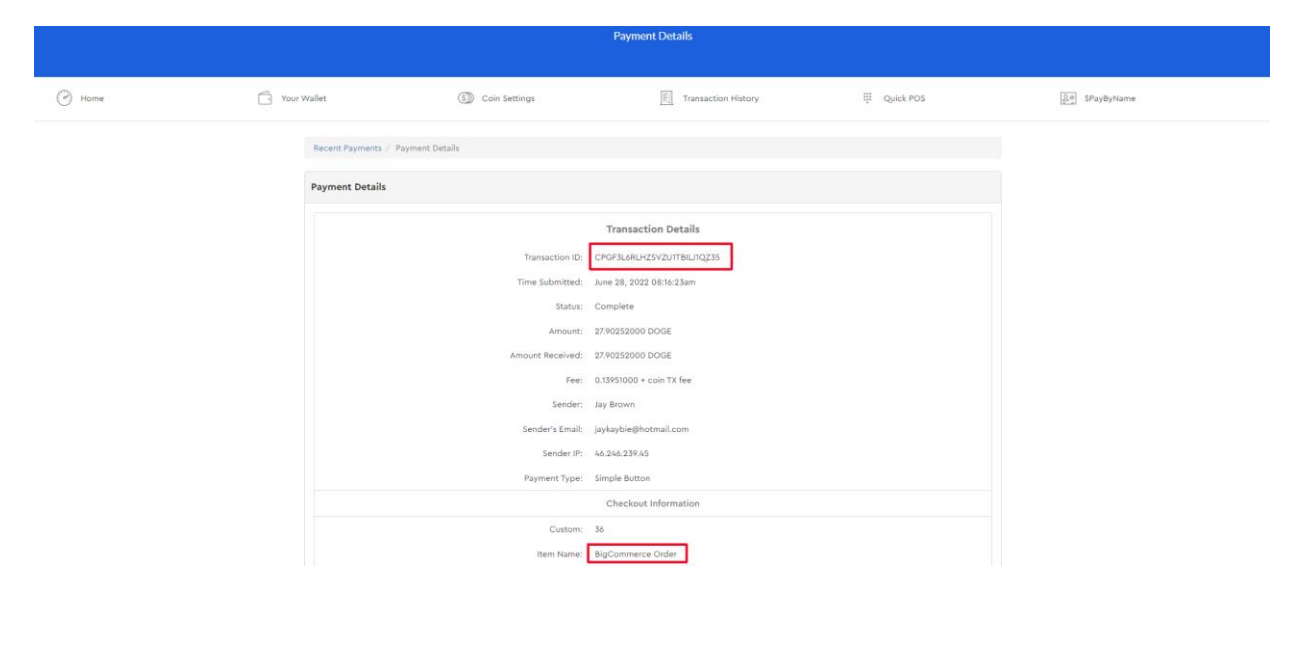

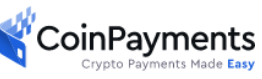

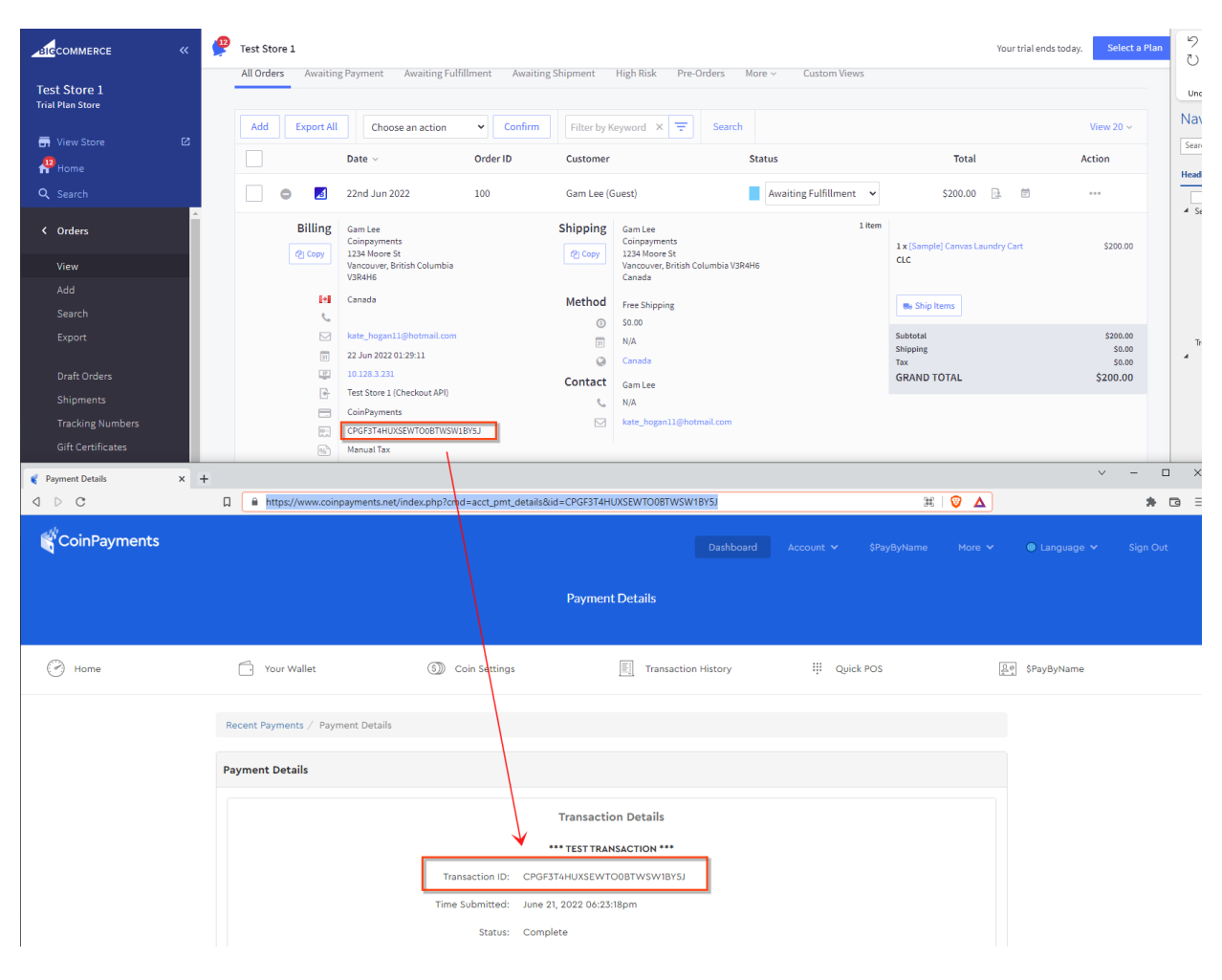

You can then match the transaction information, as detailed below.

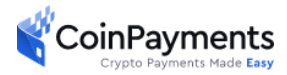

#### 2. ERROR: Unknown/unsupported currency! (errno43) during checkout

CoinPayments presently only supports USD. If your customers are seeing this error message during checkout, it is due to a misconfiguration of an unsupported currency in your merchant store portal. Please review Step 7 *Configure the Money Order Settings* and ensure a supported currency is configured.

| 🔬 Test Store Gerald - BigCommerce 🗙 🛛 💐 | https://www.coinpayments.net/in × - | +                           |                                            | ~ - a ×                           |
|-----------------------------------------|-------------------------------------|-----------------------------|--------------------------------------------|-----------------------------------|
| ← → C                                   | ments.net/index.php                 |                             |                                            | 🖈 🗔 😞 Incognito 🚦                 |
| 🔅 Settings 📙 Noah's Journey Inc 📙 Pil   | kni 📙 Ukraine 📙 CoinPayments -V1    | 📙 CoinPayments - Su 📙 Crypt | o 📢 C# Tutorial (C Sharp) 🏼 🥼 CoinPayments | Other bookmarks                   |
| ERROR: Unknown/unsupported currency     | y! (errno 43)                       |                             |                                            |                                   |
|                                         |                                     |                             |                                            |                                   |
|                                         |                                     |                             |                                            |                                   |
|                                         |                                     |                             |                                            |                                   |
|                                         |                                     |                             |                                            |                                   |
|                                         |                                     |                             |                                            |                                   |
|                                         |                                     |                             |                                            |                                   |
|                                         |                                     |                             |                                            |                                   |
|                                         |                                     |                             |                                            |                                   |
|                                         |                                     |                             |                                            |                                   |
|                                         |                                     |                             |                                            |                                   |
|                                         |                                     |                             |                                            |                                   |
|                                         |                                     |                             |                                            |                                   |
|                                         |                                     |                             |                                            |                                   |
|                                         |                                     |                             |                                            |                                   |
|                                         |                                     |                             |                                            |                                   |
|                                         |                                     |                             |                                            |                                   |
|                                         |                                     |                             |                                            |                                   |
|                                         |                                     |                             |                                            |                                   |
|                                         |                                     |                             |                                            |                                   |
|                                         |                                     |                             |                                            |                                   |
| Type here to search                     | 0 H                                 | ) 🗄 🗖 😑 🚱                   | 🔍 🙆 💁 🖉 🖉 🖉                                | ) → 65°F ∧ ⊡ 👄 🌡 ⊄») ENG 10:32 AM |

3. BigCommerce Orders are not being created or is taking a long time

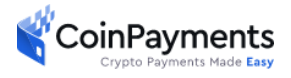

BigCommerce orders are created *only* when crypto payment has been fully confirmed. Depending on the cryptocurrency blockchain and its network congestion, it can take up to half an hour before a BigCommerce order is created.

If a BigCommerce order is still not created after an unreasonable amount of time, you can log into your CoinPayments account and *resend* the IPN (Instant Payment Notification) under the IPN History page to manually trigger the BigCommerce app to create the order as shown below. Once the order has been created, resending the IPN for that order will not create duplicates.

| IPN History | × | + |                                |                          |         |                    |          |        |                     |                          |       |       |
|-------------|---|---|--------------------------------|--------------------------|---------|--------------------|----------|--------|---------------------|--------------------------|-------|-------|
| ⊲ ⊳ c       |   | ٦ | C                              |                          |         |                    |          |        |                     |                          |       | Δ (   |
| Home        |   |   | · Your Wallet                  |                          | (       | (S)) Coin Settings |          |        | Transaction History | iii Quick POS            |       |       |
|             |   | I | PN F                           | listory                  |         |                    |          |        |                     |                          |       |       |
|             |   |   |                                | Time Created             | Туре    | Payment/           | Txn ID S | status | Sent Successfully   | Last Sent                | Re    | send  |
|             |   |   |                                | June 21, 2022 07:47:51pm | Payment | CPGF21RFEOXXM      | ZRW      | -1     | No                  | June 23, 2022 01:27:15am |       |       |
|             |   |   |                                | June 21, 2022 06:46:04pm | Payment | CPGF21RFEOXXM      | ZRW      | 0      | Yes                 | June 21, 2022 06:47:20pm |       |       |
|             |   |   |                                | June 21, 2022 06:28:58pm | Payment | CPGF3T4HUXSEV      | VTO0     | 100    | Yes                 | June 21, 2022 06:29:13pm |       |       |
|             |   |   |                                | June 21, 2022 06:24:48pm | Payment | CPGF3T4HUXSEV      | VTO0     | 0      | Yes                 | June 21, 2022 06:25:58pm |       |       |
|             |   |   |                                |                          |         |                    |          |        |                     | Re-send ch               | ecked | PN(s) |
|             |   |   | IPNs are deleted after 30 days |                          |         |                    |          |        |                     |                          |       |       |
|             |   |   |                                |                          |         |                    |          |        |                     |                          |       |       |

# 4. CoinPayments App does not Show Up on Store Merchant Portal after Installation / Re-installation

While this is a rare case, it has been known at times that the CoinPayments app may not show

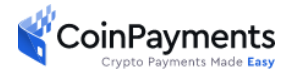

up on the store merchant portal navigation bar if the merchant uninstalls and re-installs the app. If this occurs, please contact BigCommerce support to manually uninstall the app and clear any residual store app data that may have caused the installation to fail. You can contact BigCommerce support by clicking on the **Help** tab on your navigation task bar and selecting either **Email Support** or **Live Chat Online.** If you are still encountering issues, please contact us via our <u>support page.</u>

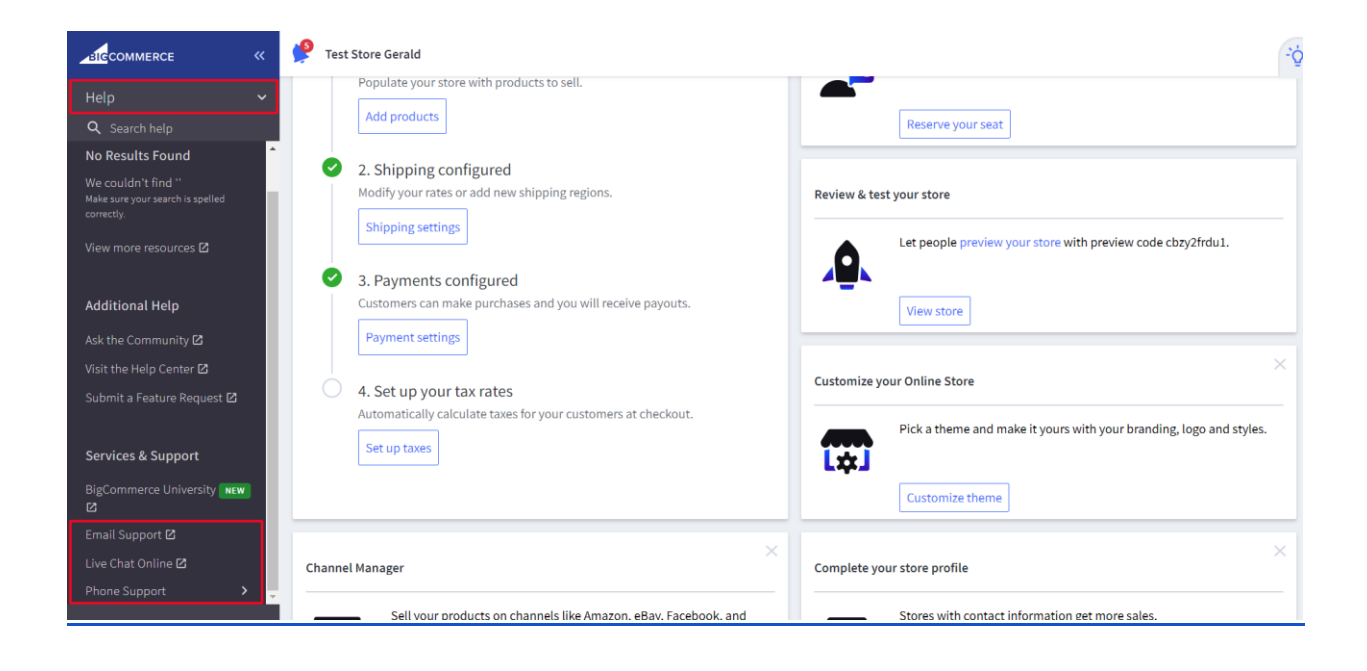

# Thank you for choosing CoinPayments as your Crypto Currency Payment Solution!

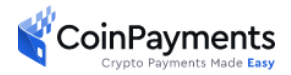